# 4.08.1 TimeTracker

### **Stopwatch-Functionality**

Tracking and recording of working and project times and of absences of the employees can be realized by using the TimeTracker. These components can be found in TimeTracker in the working field by clicking on the clock symbol, for example for the 19.10.2009.

| 🔀 🔝 Intro                                    |                                                                         |
|----------------------------------------------|-------------------------------------------------------------------------|
| Standard Modules Tasks Infomarket Project Li | st Risk Portfolio Customers Projects Staff                              |
|                                              |                                                                         |
| Extras                                       | Tracking                                                                |
| Absence application                          | TimeTracker                                                             |
| Planning                                     | Selected days                                                           |
| New Project                                  | 19.10.2009 🔤 🗸                                                          |
| Charting                                     | 19.10.2009                                                              |
| ▼ ⊘                                          | •                                                                       |
|                                              |                                                                         |
| projectile                                   | 🔜 🧠 🔯 Logout   Create 🔽 🔒   Search in documents Offer 🗸                 |
| Tracking and Recording • Offers • Proje      | ct TimeTracker es v 🚳 Contacts v 🧟 Human resources v 🔚 Administration v |

In the TimeTracker every job of the project employee, which is not completed and for which he/she is responsible, is listed. The classification of the jobs for the appropriate employee is realized in the document category jobs. By registering a project employee to the system, the employee is determined and the corresponding jobs within the online time registration are displayed.

The TimeTracker consists of two parts: the upper part covers recording project effort, working hours/working time and absences of an employee. The lower part covers recording the effort of the jobs by using the stopwatch functionality (red triangle in the job lines) and as a To-Do-List.

Last update: 2019/10/25 en:handbuch:kapitel\_4:4.08.1\_timetracker https://infodesire.net/dokuwiki/doku.php?id=en:handbuch:kapitel\_4:4.08.1\_timetracker&rev=1256719819 14:09

| projectile              | 🗟 - 💭 🗔                    | Clipboard -                | -   🛅 😥 🔜   💟 L                       | ogout      | Create           | 👻              | Sea     | arch in documents  | Category | ▼ Search |
|-------------------------|----------------------------|----------------------------|---------------------------------------|------------|------------------|----------------|---------|--------------------|----------|----------|
| projectie               | Tracking and Recor         | ding 🔻 🧾 Offers            | • Projects • 📃 Invoices               | 🔹 🌆 Conta  | acts 🔻 🤱 Huma    | in resources   | Adm     | ministration -     |          |          |
| 🗙 🔯 Tin                 | neTracker Conner Jane      |                            |                                       |            |                  |                |         |                    |          | ? ×      |
|                         | 🔆 드 🌆 🏜 🗋 🗘                |                            |                                       | <b>~</b> ( | Start time       | e tracker on I | ogin    |                    |          |          |
| 20.10.2009              |                            |                            | ×                                     | ~          | 9                | ~              |         |                    | ▼ Q      |          |
| From                    | To Time Job                | )                          |                                       |            | ost unit         |                | Note    | te                 |          |          |
| Tu Tu                   | uesday, 20.10.2009         |                            |                                       |            |                  |                |         |                    |          |          |
| X 08:00 -               | 12:00 = 4:00 h 3           | -4 Project Manag           | ement - 3 Introduction Projecti       | le 🗸       |                  |                | - 9     |                    |          |          |
| Σ <sup>0:00 h</sup>     | 4:00 h                     |                            |                                       |            |                  |                |         |                    |          |          |
| * .                     | = h                        |                            |                                       | ~          |                  |                | - @     |                    |          |          |
| * -                     | = h                        |                            |                                       | ~          |                  |                | -       |                    |          |          |
| * -                     | = h                        |                            |                                       | v          |                  |                | - Q     |                    |          |          |
| *                       | = h                        |                            |                                       | v          |                  |                | 0       |                    |          |          |
|                         |                            |                            |                                       |            |                  |                |         |                    |          |          |
|                         |                            |                            |                                       |            |                  |                |         |                    |          |          |
| ⊖ Process<br>number     | ⊖ Job                      | ⊖ Project                  | ⊖ Customer                            |            | ⊖ Estimated time |                | ⊜ State | Time to completion |          |          |
| 0 3.1-1                 | Introduction<br>Projectile | Introduction<br>Accounting | TLC Telecommunications<br>Corporation | 01.10.2009 | 9 0,00 h         | 4,00 h         |         | % h                |          |          |
| <b>O</b> <sup>4</sup>   | 3.1-1 Concept - 3          |                            | •                                     | 21.10.2009 | 9 0,00 h         | 0,00 h         |         | % h                |          |          |
| <b>O</b> <sup>3-4</sup> | Project<br>Management      | Introduction<br>Projectile | TLC Telecommunications<br>Corporation | 30.10.2009 | 9 8,00 h         | 8,00 h         |         | % h                |          |          |

In the To-Do-List all own jobs are listed (for active projects and for advance projects). The times can be recorded to all jobs by using the stopwatch functionality. To start the time recording, click on the clock in the line of the related job (here 3.3-1)

| From To Time Job From To Time Job Cost unit Note:                                                                                                    | ? X |
|----------------------------------------------------------------------------------------------------|-----|
| Image: Start time tracker on login         Image: Start time tracker on login         Image: Start t       | ? × |
| Image: Start time tracker on login         20.10.2009         Image: Start time tracker on login         Image: Start time tracker on login <th></th> |     |
| 20.10.2009     Image: Construction       From     To       Tuesday, 20.10.2009                                                                                                    |     |
| From     Tuesday, 20.10.2009                                                                                                    |     |
| Tuesday, 20.10.2009                                                                                                    |     |
|                                                                                                    |     |
| 8.00 · 12:00 = 4:00 h 3-4 Project Management - 3 Introduction Projectile v                                                                                                    |     |
| $\sum_{n=1}^{\infty} 0.00 \text{ h}$ 4:00 h                                                                                                    |     |
|                                                                                                    |     |
|                                                                                                    |     |
|                                                                                                    |     |
|                                                                                                    |     |
|                                                                                                    |     |
| ⊖ Process         ∩umber           ⊖ Job           ⊖ Project           ⊖ Customer           ⊕ Due         ⊖ Estimated         ⊖ Actual         ⊖ State           ⊤ime to         completion                                                                                                    |     |
| □ 3.1-1 Introduction Introduction TLC Telecommunications 01.10.2009 0,00 h 4,00 h 96 h                                                                                                    |     |
| Ø             Start tracking on 3.1-1               21.10.2009 0,00 h             0,00 h             %             h                                                                                                    |     |
| Image: Project Management     Introduction Projectile     TLC Telecommunications Corporation     30.10.2009     8,00 h     8,00 h                                                                                                    |     |

The timing on this task/job starts now (here at 10:06).

The timing on this task/job is stopped at the same time when the next task/job is booked. (here 3-5)

2025/06/30 01:23

| TimeTracker Conner Jane                                                                         | ? ×                                                   |  |  |  |
|-------------------------------------------------------------------------------------------------|-------------------------------------------------------|--|--|--|
|                                                                                                 | Start time tracker on login                           |  |  |  |
| 20.10.2009                                                                                      | ▼ Q ▼ ▼ Q                                             |  |  |  |
| From To Time Job                                                                                | Cost unit Note                                        |  |  |  |
| Tuesday, 20.10.2009                                                                             |                                                       |  |  |  |
| 🗙 08:00 - 12:00 = 4:00 h 3-4 Project Management - 3 Introduction Projectile 🗸                   |                                                       |  |  |  |
| 3.1-1 Introduction Projectile - 3.1 Introduction<br>Accounting                                  | × Q                                                   |  |  |  |
| ∑0:00 h k 4:00 h                                                                                |                                                       |  |  |  |
| * _ = _ h                                                                                       |                                                       |  |  |  |
| * - = h                                                                                         |                                                       |  |  |  |
| * = _ h                                                                                         |                                                       |  |  |  |
|                                                                                                 |                                                       |  |  |  |
| ⇔ Process ⇔ Job ⇔ Project ⇔ Customer tir                                                        | e Due ⊖ Estimated ⊖ Actual ⊖ State Time to completion |  |  |  |
| 3.1-1 Introduction Introduction TLC Telecommunications 0:     Projectile Accounting Corporation | .10.2009 0,00 h 4,00 h % h                            |  |  |  |

In the example the second task/job has been started at 10:31 pm, so at this point the timing of the first job/task ends.

| ⊖ Process<br>number | ⊜ Job                         | ⊖ Project                  | ⊖ Customer                            | 🔶 Due<br>time | $\underset{\text{time}}{\ominus} \text{Estimated}$ |        | ⊖ State | Time to<br>completion |
|---------------------|-------------------------------|----------------------------|---------------------------------------|---------------|----------------------------------------------------|--------|---------|-----------------------|
| 3.1-1               | Projectile                    | Introduction<br>Accounting | TLC Telecommunications<br>Corporation | 01.10.2009    | 0,00 h                                             | 4,08 h | 96      | h                     |
| 3-5                 | 3.1-1 Concept - 3<br>Planning | Introduction<br>Projectile | TLC Telecommunications<br>Corporation | 21.10.2009    | 0,00 h                                             | 0,00 h | %       | h                     |
| C Start trac        | cking on 3-5 nent             | Introduction<br>Projectile | TLC Telecommunications<br>Corporation | 30.10.2009    | 8,00 h                                             | 6,10 h | %       | h                     |
|                     |                               |                            |                                       |               |                                                    |        |         |                       |

If you click the clock again, the time recording ends. In the example below 0:25 minutes are recorded for the task/job 3.3-1 Introduction Projectile Afterwards 1:01 hour is booked on the job 3-5 Concept Planning.

| X V TimeTracker Conner Jane                                                  | () X                        |
|------------------------------------------------------------------------------|-----------------------------|
|                                                                              | Start time tracker on login |
| 20.10.2009                                                                   |                             |
| From To Time Job                                                             | Cost unit Note              |
| Tuesday, 20.10.2009                                                          |                             |
| 08:00 - 10:06 = 2:06 h 3-4 Project Management - 3 Introduction Projectile    |                             |
| 10:06 - 10:31 = 0:25 h 3.1-1 Introduction Projectile - 3.1 Introduction Accc |                             |
| 10:31 - 11:32 = 1:01 h 3-5 3.1-1 Concept - 3 Planning - 3 Introduction Prc   |                             |
| ∑ <sup>0:00 h</sup> 3:32 h                                                   |                             |

The entry-data can be provided with comments/notes and be saved.

| TimeTracker Conner Jane                                                          |                             |
|----------------------------------------------------------------------------------|-----------------------------|
|                                                                                  | Start time tracker on login |
| 24 Save changes                                                                  |                             |
| From To Time Job                                                                 | Cost unit Note              |
| Tuesday, 20.10.2009                                                              |                             |
| 🗙 08:00 - 10:06 = 2:06 h 3-4 Project Management - 3 Introduction Projectile 🗸    | V Q Develop new module      |
| X 10:06 - 10:31 = 0:25 h 3.1-1 Introduction Projectile - 3.1 Introduction Accc v | Plan new accounting concept |
| 🗙 10:31 - 11:32 = 1:01 h 3-5 3.1-1 Concept - 3 Planning - 3 Introduction Prc 🕶   | V Q Plan introduction       |
| Σ <sup>0:00 h</sup> 3:32 h                                                       |                             |

# TimeSheet

In the next example you can see, how recording of time/effort, presence and absences is realized in the upper part (TimeSheet). By using the time fields, the time or the total hours can be entered. The first two columns define the starting time (from) and the ending time (to). In the third column the duration is listed, which is the difference between the starting and the ending times. In the last column, the jobs or feature for presence and absences can be chosen and assigned to the time.

In the example below 3:30 hours are recorded for the task project management. Afterwards three hours from 2pm(14:00) are recorded for the job Concept Planning. At the end one hour is recorded to the job Introduction Projectile. For each time entry, additional remarks can be noted by the user.

| X                 | TimeTracke | er Conner J | lane                       |                                  |                 |                    |   | ? 🗙                        |
|-------------------|------------|-------------|----------------------------|----------------------------------|-----------------|--------------------|---|----------------------------|
| <b>₽</b> ₹\$      | * * 🛥      | 1.10 2.10 [ | 0                          |                                  | 👻 📀 🗆 Start tir | ne tracker on logi | n |                            |
| 1 Save            | changes 🗸  |             | ✔ 📱 🔷                      |                                  | ▼ Q             | ~                  |   | ▼ Q                        |
| From              | То         | Time        | Job                        |                                  | Cost unit       |                    | I | Note                       |
|                   | Monday, 1  | 9.10.2009   | )                          |                                  |                 |                    |   |                            |
| $\Sigma^{0:00 h}$ |            | 0:00 h      |                            |                                  |                 |                    |   |                            |
| * 9               | -          | = 3:30      | h 3-4 Project Managemen    | nt - 3 Introduction Projectile 🗸 |                 | ~                  | 9 | Approve project planning   |
| * 14              | -          | =           | h 3-5 3.1-1 Concept - 3 P  | anning - 3 Introduction Prc 💌    |                 | ~                  | 9 | Concept interface exchange |
| *                 | -          | = 1         | h 3.1-1 Introduction Proje | ctile - 3.1 Introduction Accc 🗸  |                 | ~                  | 9 | Introduction accounting    |

After clicking the save button, the system completes the missing data.

| X D TimeTracker Conner Jane                                                    | (?) X                                           |
|--------------------------------------------------------------------------------|-------------------------------------------------|
|                                                                                | <ul> <li>Start time tracker on login</li> </ul> |
| 19.10.2009                                                                     | ▼ Q ▼                                           |
| From To Time Job                                                               | Cost unit Note                                  |
| Monday, 19.10.2009                                                             |                                                 |
| 09:00 - 12:30 = 3:30 h 3-4 Project Management - 3 Introduction Projectile -    | Approve project planning                        |
| 14:00 - 17:00 = 3:00 h 3-5 3.1-1 Concept - 3 Planning - 3 Introduction Prc -   | Concept interface exchange                      |
| 17:00 - 18:00 = 1:00 h 3.1-1 Introduction Projectile - 3.1 Introduction Accc - | ▼ Q Introduction accounting                     |
| Σ <sup>0:00 h</sup> 7:30 h                                                     |                                                 |

After the saving process is finished, the recorded times of the jobs are displayed in the lower part of TimeTracker (to-do list) in the Actual Time column.

# **Recording Times**

In TimeTracker the time can also be recorded later. By using the date element, day for time recording can be changed. In the example below the time for yesterday shall be recorded. The "Previous" function in the date element changes...

2025/06/30 01:23

| X DimeTracker Conner Jane |                             | ? X |
|---------------------------|-----------------------------|-----|
|                           | Start time tracker on login |     |
| 19.10.2009                |                             |     |
| From To T Previous b      | Cost unit Note              |     |
| Monday, 19.10.2009        |                             |     |

...the recording date and...

| X D TimeTracker Conner Jane | ?                           | X |
|-----------------------------|-----------------------------|---|
|                             | Start time tracker on login |   |
| 19.10.2009                  |                             |   |
| From To Time Job            | Cost unit Note              |   |
| Monday, 19.10.2009          |                             |   |
| Σ <sup>0:00 h</sup> 0:00 h  |                             |   |
| * = h                       |                             |   |

...subsequent-entries can be made.

| X 🔯 TimeTracker Conner Jane                                | (?) X                       |
|------------------------------------------------------------|-----------------------------|
|                                                            | Start time tracker on login |
| 1 Save changes                                             | ▼ Q ▼ ▼ Q                   |
| From To Time Job                                           | Cost unit Note              |
| Monday, 19.10.2009                                         |                             |
| Σ <sup>0:00 h</sup> 0:00 h                                 |                             |
| * = 8 h 3-4 Project Management - 3 Introduction Projectile |                             |

To change to any date you can use the calendar (date-picker) directly. Clicking on a day...

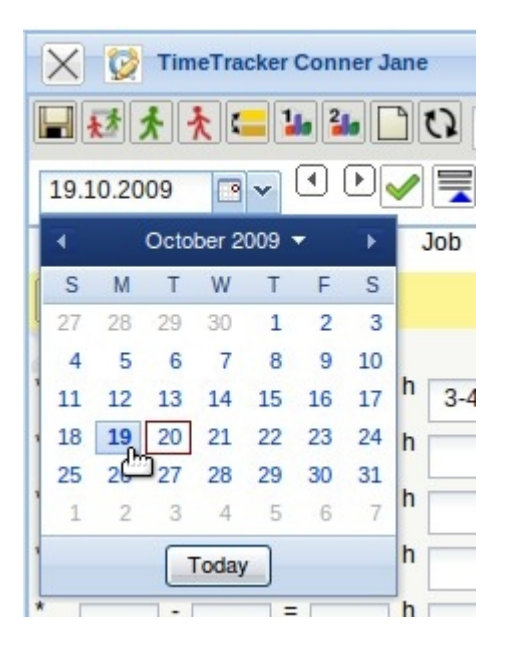

... changes the recording date.

**Note:** Generally, the date can not be recorded randomly. The subsequent-entry-limit and other recording rules are defined in the configuration of the TimeTracker. Furthermore, the time recording can be set manually or by using the action Workflow-Engine.

## **Recording Absences**

Besides project time and working time, absences (holiday, illness, maternity leave, military service...) can also be recorded in the TimeTracker.

In the example below eight hours of holiday/off-time ...

| X DimeTracker Conner Jane      | (?) ×                       |
|--------------------------------|-----------------------------|
|                                | Start time tracker on login |
| 20.10.2009                     | ▼ Q ▼                       |
| From To Time Job               | Cost unit Note              |
| Tuesday, 20.10.2009            |                             |
| 08:00 - 16:00 = 8:00 h Holiday | ▼ Q                         |
| Σ <sup>0:00 h</sup> 8:00 h     |                             |

...on the 20.10.2009 are recorded subsequently.

### Grade of Completion and Remaining Time/Effort

Next to the column Actual time there are two more columns: State and Time to completion. In the State column the percentage (value) can be entered, to the terms the job has been completed. In the column Time to completion, the remaining time or effort for this job/task can be estimated in hours.

| 🗙 😥 Tir              | meTracke     | er Co         | onner J        | ane      |                            |                                       |               |                  |                       |        |     |                 |      | ? 🗙 |
|----------------------|--------------|---------------|----------------|----------|----------------------------|---------------------------------------|---------------|------------------|-----------------------|--------|-----|-----------------|------|-----|
| ₩₹                   | ★ 😑          | 110           | 2              | ) (      | 3                          |                                       | <b>~</b> C    | Start time       | tracker on lo         | gin    |     |                 |      |     |
| 20.10.2009           | •            |               |                | <b>~</b> |                            | ~                                     | ~             | 9                | ~                     |        |     |                 |      | ▼ Q |
| From                 | То           | Т             | ïme            | J        | ob                         |                                       | Co            | ost unit         |                       | No     | ote |                 |      |     |
| τι                   | uesday,      | 20.1          | 0.2009         | 9        |                            |                                       |               |                  |                       |        |     |                 |      |     |
| X 08:00 -            | 16:00        | = [           | 8:00           | h        | Holiday                    |                                       | ~             |                  |                       | - 0    |     |                 |      |     |
| Σ <sup>0:00 h</sup>  |              | 8             | :00 h          |          |                            |                                       |               |                  |                       |        |     |                 |      |     |
| *                    |              | =             | 1              | h        |                            |                                       | ~             |                  |                       | - @    |     |                 |      |     |
| *                    |              | = [           |                | h        |                            |                                       | ~             |                  |                       | - 0    |     |                 |      |     |
| * -                  |              | =             |                | h        | -                          |                                       | ~             |                  |                       | - 0    |     |                 |      |     |
| *                    |              | =             |                | h        |                            |                                       | ~             |                  |                       |        |     |                 |      |     |
| ÐÐ                   |              |               |                |          |                            |                                       |               |                  |                       |        |     |                 |      |     |
| ⊖ Process     number | ⊜ Jol        | D             |                |          |                            | ⊖ Customer                            | 🔶 Due<br>time | ⊖ Estimated time | ⊖ Actual         time | ⊜ Stat | e   | Time to complet | tion |     |
| 3.1-1                | V Int<br>Pr  | rodu<br>ojec  | uction<br>tile |          | Introduction<br>Accounting | TLC Telecommunications<br>Corporation | 01.10.2009    | 0,00 h           | 4,00 h                | 25     | %   |                 | h    |     |
| 3-5                  | ✓ 3.1<br>Pla | 1-1 (<br>anni | Concep         | ot - 3   | Introduction<br>Projectile | TLC Telecommunications<br>Corporation | 21.10.2009    | 0,00 h           | 0,00 h                |        | %   |                 | h    |     |
| O <sup>3-4</sup>     | V Pr<br>Ma   | ojec          | t<br>gemen     | t        | Introduction<br>Projectile | TLC Telecommunications<br>Corporation | 30.10.2009    | 8,00 h           | 8,00 h                |        | %   | 16              | h    |     |

After saving the estimated time, the system calculates and records either the remaining time/effort or the grade of completion automatically. In the example the grade of completion of 25% for the first job is estimated. With an actual time of 4h, 25% means an estimated planning time of 16h  $\Rightarrow$  Remaining Time/Effort = 12h.

| 2025/06/30 01:23 7/12 |                               |                            |                                       |               | 4.0              | 8.0           | 1 TimeT | racker |                     |      |
|-----------------------|-------------------------------|----------------------------|---------------------------------------|---------------|------------------|---------------|---------|--------|---------------------|------|
| ⊖ Process<br>number   | \ominus Job                   | ⊖ Project                  | ⊖ Customer                            | 🔶 Due<br>time | ⊖ Estimated time | ⊖ Actual time | ⊖ Stat  | te     | Time to<br>complete | tion |
| 3.1-1                 | Introduction<br>Projectile    | Introduction<br>Accounting | TLC Telecommunications<br>Corporation | 01.10.2009    | 0,00 h           | 4,00 h        | 25      | 96     | 12                  | h    |
| O <sup>3-5</sup>      | 3.1-1 Concept - 3<br>Planning | Introduction<br>Projectile | TLC Telecommunications<br>Corporation | 21.10.2009    | 0,00 h           | 0,00 h        |         | 96     |                     | h    |
| O <sup>3-4</sup>      | Project<br>Management         | Introduction<br>Projectile | TLC Telecommunications<br>Corporation | 30.10.2009    | 8,00 h           | 0,00 h        | 33,33   | %      | 16                  | h    |
|                       | management                    | Projectile                 | Corporation                           |               |                  |               |         | 1      |                     | 1    |

In the third job the actual time is 8h, and the remaining effort/time of 16h estimated. That means the task will take (by this estimation) 8h + 16h = 24h; and this means again in the actual-time, a grade of completion of 33,3%.

**Note:** This linear connection between the grade of completion and remaining time/effort proceeds on the bases of the simplification, that the first half is as long as the second half. The Administrator can also eliminate this linear connection in the administration menu.

The jobs can be completed in the To-Do-List. This confirmation/feedback is important to the chart system (status information) and keeps the To-Do-List well-arranged. A job is completed when the user clicks with the mouse on the green check mark and confirms the dialog.

| ⊖ Process<br>number       | ⇔ Job                         | ⊖ Project                  | ⊖ Customer                            | . ⊜ Due<br>time | ⊖ Estimated<br>time |        | ⊜ Stat | е | Time to<br>complet | ion |
|---------------------------|-------------------------------|----------------------------|---------------------------------------|-----------------|---------------------|--------|--------|---|--------------------|-----|
| 3.1-1                     | Introduction<br>Projectile    | Introduction<br>Accounting | TLC Telecommunications<br>Corporation | 01.10.2009      | 0,00 h              | 4,00 h | 25     | % | 12                 | h   |
| O <sup>3-5</sup>          | 3.1-1 Concept - 3<br>Planning | Introduction<br>Projectile | TLC Telecommunications<br>Corporation | 21.10.2009      | 0,00 h              | 0,00 h | 80     | % | 0                  | h   |
| <b>(</b> ) <sup>3-4</sup> | Close job 3-5                 | Introduction<br>Projectile | TLC Telecommunications<br>Corporation | 30.10.2009      | 8,00 h              | 0,00 h | 33,33  | % | 16                 | h   |

After completing a job...

| i | Really close the job 3-5 3.1-1 Concept - 3 Planning |
|---|-----------------------------------------------------|
| 2 |                                                     |

...the job is write-protected (read-only). The grade of completion is set to 100% and the system eliminates the job out of the To-Do-List the next day.

| ⊖ Process<br>number     | ⊜ Job                           | ⊖ Project                  | ⊖ Customer                            | 🔶 Due<br>time | ⊖ Estimated time | ⊖ Actual time | ⊜ Stat | е | Time to<br>comple | tion |
|-------------------------|---------------------------------|----------------------------|---------------------------------------|---------------|------------------|---------------|--------|---|-------------------|------|
| 3.1-1                   | Introduction<br>Projectile      | Introduction<br>Accounting | TLC Telecommunications<br>Corporation | 01.10.2009    | 0,00 h           | 4,00 h        | 25     | % | 12                | h    |
| 3-5                     | X 3.1-1 Concept - 3<br>Planning | Introduction<br>Projectile | TLC Telecommunications<br>Corporation | 21.10.2009    | 0,00 h           | 0,00 h        | 100%   |   | Oh                |      |
| <b>O</b> <sup>3-4</sup> | Project<br>Management           | Introduction<br>Projectile | TLC Telecommunications<br>Corporation | 30.10.2009    | 8,00 h           | 0,00 h        | 33,33  | % | 16                | h    |

The job can be opened again by an authorized user (empty the Actual-End in jobs).

From the To-Do list it can be linked (if authorized) to other jobs or projects ...

| ⊖ Process<br>number | ⊜ Job                           | ⊖ Project                  | ⊖ Customer                            | 🔶 Due<br>time | $\ominus$ Estimated time | ⊖ Actual time | ⊖ State | Time to<br>completion |
|---------------------|---------------------------------|----------------------------|---------------------------------------|---------------|--------------------------|---------------|---------|-----------------------|
| O <sup>3.1-1</sup>  | Introduction<br>Projectile      | Introduction<br>Accounting | TLC Telecommunications<br>Corporation | 01.10.2009    | 0,00 h                   | 4,00 h        | 25 %    | 12 h                  |
| 3-5                 | X 3.1-1 Concept - 3<br>Planning | Introduction<br>Projectile | TLC Telecommunications<br>Corporation | 21.10.2009    | 0,00 h                   | 0,00 h        | 100%    | Oh                    |
| ① <sup>3-4</sup>    | Project<br>Management           | Introduction<br>Projectile | TLC Telecommunications<br>Corporation | 30.10.2009    | 8,00 h                   | 0,00 h        | 33,33 % | 16 h                  |
|                     | 4                               |                            |                                       |               |                          |               |         |                       |

... for example, to view job instructions or information about the job.

# **Recording Working Times**

In TimeTracker working hours can be also managed (for example for administration of flexible time). In the following example, first 7:00h project time is recorded for the tasks project-management and concept-conversation. Afterwards there is a break between 1:30pm and 2:15pm by a working time from 8:30am to 5:30pm ("Come and leave").

| TimeTracker Conner Jane                                     |                          | (?) (×) |
|-------------------------------------------------------------|--------------------------|---------|
| Please confirm overwrite                                    |                          |         |
| Yes                                                         |                          |         |
| H Penod 13:30-14:15 will be overwritten                     |                          |         |
|                                                             | Start time tracker on lo | gin     |
| 20.10.2009                                                  | v Q v                    | ▼ Q     |
| From To Time Job                                            | Cost unit                | Note    |
| Tuesday, 20.10.2009                                         |                          |         |
| Σ <sup>0:00 h</sup> 0:00 h                                  |                          |         |
| * = 7 h 3-5 3.1-1 Concept - 3 Planning - 3 Introduction Prc | •                        | • Q     |
| * 830 - 1730 = h Come and leave                             | •                        | • Q     |
| * 1330 - 1415 = h Break                                     |                          | • @     |

#### After confirming the warning...

| X 😥 TimeTracke             | Conner Jane                                                                                                    | ? X |
|----------------------------|----------------------------------------------------------------------------------------------------|-----|
| ₽₽★★=                      | s 👔 🗋 📢                                                                                                    |     |
| 20.10.2009 💽 🗸             |                                                                                                    |     |
| From To                    | Time Job Cost unit Note                                                                                                    |     |
| Tuesday, 2                 | 0.10.2009                                                                                                    |     |
| X 08:00 - 13:30            | 5:30 h 3-5 3.1-1 Concept - 3 Planning - 3 Introduction Prc 🗸                                                                                                    |     |
| X 08:30 - 13:30            | 5:00 h Come and leave                                                                                                    |     |
| X 13:30 - 14:15            | 0:45 <sup>h</sup> Break V                                                                                                    |     |
| X 14:15 - 17:30            | 3:15 h Come and leave                                                                                                    | _   |
| X 14:15 - 15:00            | 0:45         h         3-5 3.1-1 Concept - 3 Planning - 3 Introduction Prc         v         Image: Concept - 3 Planning - 3 Planning - 3 Pla | _   |
| <b>Σ</b> <sup>8:15 h</sup> | 6:15 h                                                                                                    |     |

... the system completes the TimeSheet again. The 7:00h project time is now 6:30h because the user had a break from 1:30pm to 2:15pm. The total of the working hours is 8:15h.

### **Chart Evaluations**

### **Time Log - Employee Occupation**

In TimeTracker every employee can create a chart evaluation for himself/herself and for a self-defined period of time. In the example the time log - employee occupation is displayed...

| TimeTracker Conner Jane |                             |     |
|-------------------------|-----------------------------|-----|
|                         | Start time tracker on login |     |
| 20.10.2009              | × Q ×                       | ▼ Q |

The chart period is limited and if necessary the working format is chosen... ... der Betrachtungszeitraum eingeschränkt und ggf. das Ausgabeformat ausgewählt ...

| Chart period | Current month 👻 |  |
|--------------|-----------------|--|
| Start        | 01.10.2009 🔤 🕶  |  |
| End          | 31.10.2009 🖪 🗸  |  |
| Display      |                 |  |
|              | CHART           |  |
|              |                 |  |
|              | AB HTML         |  |
|              | PDF N           |  |
|              | RTF K           |  |
|              | ABI XLS         |  |

... und die Auswertung generiert.

🗙 🗋 Dateien

#### Zeitnachweise

| Arbeitspaket                  | Projekt                 | Mitarbeiter  | Tätigkeit            | lst [h] | Ist-Beginn                               | lst-Ende   |
|-------------------------------|-------------------------|--------------|----------------------|---------|------------------------------------------|------------|
| 2-1 Interne Organisation      | 2 Entwicklung           | Schaub Peter | Allgemeine Tätigkeit | 5,00    | 01.07.2009                               | 01.07.2009 |
|                               | 2 Entwicklung           |              |                      | 5,00    |                                          |            |
| 3-1 Projektleitung            | 3 Entwicklung           | Schaub Peter | Projektleitung       | 4,52    | 08.07.2009                               | 09.07.2009 |
|                               | 3 Entwicklung           |              |                      | 4,52    |                                          |            |
| 3.1-1 Spezifikation           | 3.1 Konzeption          | Schaub Peter | Analyse              | 2,00    | 01.07.2009                               | 01.07.2009 |
|                               | 3.1 Konzeption          |              |                      | 2,00    |                                          |            |
| 4-1 Projektleitung            | 4 Einführung Projectile | Schaub Peter | Projektleitung       | 10,00   | 07.07.2009                               | 09.07.2009 |
|                               | 4 Einführung Projectile |              |                      | 10,00   | a la la la la la la la la la la la la la |            |
| 4.1-1 Konzeptgespräche        | 4.1 Planung             | Schaub Peter | Beratung             | 3,02    | 08.07.2009                               | 09.07.2009 |
| 4.1-2 Pflichtenheft erstellen | 4.1 Planung             | Schaub Peter | Analyse              | 1,00    | 08.07.2009                               | 08.07.2009 |
|                               | 4.1 Planung             |              |                      | 4,02    |                                          |            |
|                               | Summe                   |              |                      | 25,53   |                                          |            |

#### Einzelnachweise

| Datum      | Dauer | Projekt                 | Arbeitspaket                  | Tätigkeit            | Mitarbeiter  | Bernerkung                        |
|------------|-------|-------------------------|-------------------------------|----------------------|--------------|-----------------------------------|
| 01.07.2009 | 5,00  | 2 Entwicklung           | 2-1 Interne Organisation      | Allgemeine Tätigkeit | Schaub Peter |                                   |
| 01.07.2009 | 2,00  | 3.1 Konzeption          | 3.1-1 Spezifikation           | Analyse              | Schaub Peter |                                   |
| 07.07.2009 | 8,00  | 4 Einführung Projectile | 4-1 Projektleitung            | Projektleitung       | Schaub Peter |                                   |
| 08.07.2009 | 3,50  | 3 Entwicklung           | 3-1 Projektleitung            | Projektleitung       | Schaub Peter | Projektplanung abstimmen          |
| 08.07.2009 | 3,00  | 4.1 Planung             | 4.1-1 Konzeptgespräche        | Beratung             | Schaub Peter | Konzeption Exchange-Schnittstelle |
| 08.07.2009 | 1,00  | 4.1 Planung             | 4.1-2 Pflichtenheft erstellen | Analyse              | Schaub Peter | Anpassung                         |
| 09.07.2009 | 1,02  | 3 Entwicklung           | 3-1 Projektleitung            | Projektleitung       | Schaub Peter | Entwicklung neues Modul           |
| N9 N7 2009 | 2.00  | 4 Einführung Projectile | 4-1 Proiektleitung            | Proiektleitung       | Schauh Peter | Olanung für Einführung Gonsult    |

Diese Auswertung liefert eine Übersicht über die Projektleistungen der Mitarbeiter und die Auflistung der einzelnen Tätigkeiten mit den Bemerkungen aus der Zeiterfassung.

#### Time Sheet - Daily tracked time chart

Das nächste Beispiel zeigt die Auswertung "Stundenzettel".

| X ImeTracker Conner Jane |                             |            |
|--------------------------|-----------------------------|------------|
|                          | Start time tracker on login |            |
| 05.10.2009               | <ul> <li>Q</li> </ul>       | <b>~</b> Q |

Diese Auswertung liefert eine Übersicht über die Projektleistungen und Arbeitszeiten der Mitarbeiter im ausgewählten Zeitintervall. Die Projektleistungen basieren auf den Erfassungsdaten im TimeTracker für die Arbeitspakete der Mitarbeiter.

#### Report\_DailyTrackedTime

#### Conner, Jane Personnel Number 123

| Date       | Weekday   | Times       | JobName                        | Job                            | EstimatedWorkingTimeTotal[h] | ActualWorkingTimeTotal[h] | Difference[h] | Note  |
|------------|-----------|-------------|--------------------------------|--------------------------------|------------------------------|---------------------------|---------------|-------|
| Total      | Total     | Total       | Total                          | Total                          | Total                        | Total                     | Total         | Total |
| 01.10.2009 | Thursday  | 08:00-13:00 | 3 - Project Management         | 3-4 Project Management         |                              | 5,00                      |               |       |
|            |           | 13:00-15:00 | 3 - 3.1-1 Concept - 3 Planning | 3-5 3.1-1 Concept - 3 Planning |                              | 2,00                      |               |       |
|            |           |             |                                |                                | 8,00                         | 7,00                      | -1,00         |       |
| 02.10.2009 | Friday    | 08:00-17:00 | 3 - Customizing                | 3-6 Customizing                |                              | 9,00                      |               |       |
|            |           |             |                                |                                | 8,00                         | 9,00                      | 1,00          |       |
| 03.10.2009 | Saturday  |             |                                |                                | 0,00                         | 0,00                      | 0,00          |       |
| 04.10.2009 | Sunday    |             |                                |                                | 0,00                         | 0,00                      | 0,00          |       |
| 05.10.2009 | Monday    | 09:00-13:00 | 3 - Project Management         | 3-4 Project Management         | 5                            | 4,00                      |               |       |
|            |           | 14:00-20:00 | 3 - 3.1-1 Concept - 3 Planning | 3-5 3.1-1 Concept - 3 Planning |                              | 6,00                      |               |       |
|            |           |             |                                |                                | 8,00                         | 10,00                     | 2,00          |       |
| 06.10.2009 | Tuesday   | 08:00-16:00 | Sickness                       |                                |                              | 8,00                      |               |       |
|            |           |             |                                |                                | 8,00                         | 8,00                      | 0,00          |       |
| 07.10.2009 | Wednesday | 08:00-16:00 | 3 - Project Management         | 3-4 Project Management         |                              | 8,00                      |               |       |
|            |           | 16:00-19:30 | 3 - Customizing                | 3-6 Customizing                |                              | 3,50                      |               |       |
| s          |           |             |                                |                                | 8,00                         | 11,50                     | 3,50          |       |
| 08.10.2009 | Thursday  | 09:00-12:30 | 3 - Introduction Projectile    | 3.1-1 Introduction Projectile  |                              | 3,50                      |               |       |
|            |           | 14:00-17:00 | 3 - Project Management         | 3-4 Project Management         |                              | 3,00                      |               |       |
|            |           |             |                                |                                | 8,00                         | 6,50                      | -1,50         |       |
| 09.10.2009 | Friday    | 08:00-12:00 | 3 - Customizing                | 3-6 Customizing                |                              | 4,00                      |               |       |
|            |           | 12:30-18:00 | 3 - 3.1-1 Concept - 3 Planning | 3-5 3.1-1 Concept - 3 Planning |                              | 5,50                      |               |       |
|            |           |             |                                |                                | 8,00                         | 9,50                      | 1,50          |       |
| Total      |           |             |                                |                                | 56,00                        | 61,50                     | 5,50          |       |

Chart for interval:

Planned time [h] Tracked time [h] Balance 01.10.2009 - 09.10.2009 56,00 61,50 5,50 Last

update: 2019/10/25 en:handbuch:kapitel\_4:4.08.1\_timetracker https://infodesire.net/dokuwiki/doku.php?id=en:handbuch:kapitel\_4:4.08.1\_timetracker&rev=1256719819 14:09

| Vacation taken                 | 0,00 (h)               |  |  |  |
|--------------------------------|------------------------|--|--|--|
|                                | 0,00 Day(s)            |  |  |  |
| Days off due to sickness       | 8,00 (h)               |  |  |  |
|                                | 1,00 Day(s)            |  |  |  |
| Chart interval begin date:     | 01.10.2009             |  |  |  |
| Flextime balance (old):        | Does not use contracts |  |  |  |
| Vacation entitlement (old):    | Does not use contracts |  |  |  |
| Chart interval end date:       | 09.10.2009             |  |  |  |
| Flextime balance (new):        | Does not use contracts |  |  |  |
| Vacation entitlement (new):    | Does not use contracts |  |  |  |
| Time stamp chart creation      | 21.10.2009             |  |  |  |
| Time tracking restriction date | 01.09.2009             |  |  |  |
|                                |                        |  |  |  |

#### SumTrackedTime

| Project                     | Job                            | JobTimeSum |
|-----------------------------|--------------------------------|------------|
| 3 Introduction Projectile   | 3-4 Project Management         | 20,00      |
| 3 Introduction Projectile   | 3-6 Customizing                | 16,50      |
| 3 Introduction Projectile   | 3-5 3.1-1 Concept - 3 Planning | 13,50      |
| 3.1 Introduction Accounting | 3.1-1 Introduction Projectile  | 3,50       |
|                             |                                | 53,50      |

Anmerkung: Die im TimeTracker hinterlegten Auswertungen sind vom Administrator konfigurierbar.

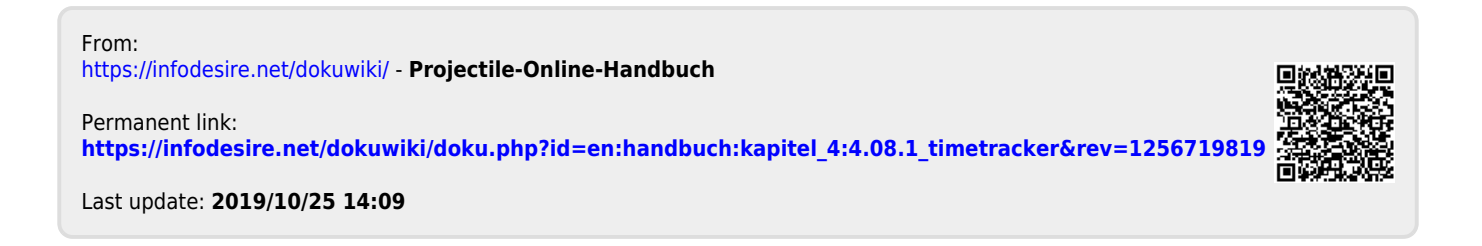